## Subplaner-Kreditoren verbuchen

Rechnungen von Subplanern, die in der <u>Subplanerverwaltung</u>erstellt wurden, können beim Buchen der Rechnung im Reiter KREDITOREN dem entsprechenden Subplaner zugeordnet werden. Falls Sie einen Zahlungsplan erstellt haben, können Sie die Rechnung ausserdem der entsprechenden Akonto-Zahlung zuordnen. Wählen Sie dazu die Kontenplan Nr. 4400 sowie den Subplaner und die Akonto-Nr. aus den Dropdown-Listen aus. Zur besseren Übersicht können Sie in der rechten Spalte im Reiter SUBPLANER > ZAHLUNGSPLAN den Zahlungsplan aufrufen.

| ••                  |                                                       |                 | DEMO                                                                              | 105_KREDITOREN (bfhost11              | .arpl.ch)         |                                  |            |                       |   |
|---------------------|-------------------------------------------------------|-----------------|-----------------------------------------------------------------------------------|---------------------------------------|-------------------|----------------------------------|------------|-----------------------|---|
| etica 0             | ) (Regular 0                                          | 16 pt 0         |                                                                                   | i i i i i i i i i i i i i i i i i i i |                   |                                  |            |                       |   |
| files ® KREDITO     | REN DEHO / GL                                         |                 |                                                                                   |                                       |                   | + NEU III O                      | 6          |                       | 8 |
|                     |                                                       | و ایت ا         |                                                                                   |                                       |                   |                                  |            |                       |   |
| • <u>•</u> •        | <u> </u>                                              |                 |                                                                                   | ••••••••                              | ۹.                |                                  |            | 6                     | 6 |
| Liste Form          | wfar Von - Bis                                        | Offen Ve        | rrechnet Files/Bilder                                                             |                                       |                   | SUBPLANER / FREMDLEISTUNGEN      | 1          |                       |   |
|                     |                                                       |                 |                                                                                   |                                       |                   |                                  |            |                       |   |
| 0                   | 18 FREMOLEISTUNG                                      | wir wurder      | uses contractions                                                                 | OFFEN                                 |                   |                                  | BPLEG      | / OUTTUNG +           |   |
|                     |                                                       |                 |                                                                                   |                                       |                   |                                  | Zahlungspl | an                    |   |
|                     | ECHNUNG Deuter an Ma                                  |                 |                                                                                   |                                       |                   |                                  |            |                       |   |
| Restaura Datum      | 4 43 3033                                             |                 | - 107 04 9099 III                                                                 |                                       | SUBPLANER ZAHLUNI | ISPLAN                           |            | Architekt             |   |
| Rechnung Beschrieb  | K2 Architekt                                          | 100.002020 1000 | - In the stars in the                                                             |                                       | AK-Nr Re Datum Vi | aluta Datum Rechnung / Beschrieb | NK R       | Betrag inkl           |   |
|                     | Zahlungsfrist ab Eingeng Datum                        |                 |                                                                                   |                                       | 1 05.01.2023 0    | 4.02.2023                        |            | 113'085.00            |   |
|                     |                                                       |                 |                                                                                   |                                       | 3 06.06.2023 0    | 4.04.2023                        | -          | 113'085.00            |   |
|                     |                                                       |                 | letras aski MWST MWST Re                                                          | tran Ratran inki MWST                 | 4 05.07.2023 0    | 4.08.2023                        |            | 113'005.00            |   |
|                     |                                                       |                 |                                                                                   |                                       | 5 05.09.2023 0    | 5.10.2023                        |            | 113'085.00            |   |
|                     |                                                       | Hechnungsbetrep | 106000.00 7.70% 808                                                               | 113.082'00                            | 6 06.11.2023 0    | 5.12.2023                        |            | 113'085.00            |   |
|                     |                                                       |                 |                                                                                   |                                       | 7 05.01.2024 0    | 4.02.2024                        |            | 113'085.00            |   |
|                     |                                                       |                 |                                                                                   |                                       | 8 05.03.2024 0    | 4.04.2024                        |            | 113'085.00            |   |
| Desired a           | ADD CD Desirely                                       |                 |                                                                                   |                                       | 9 05.05.2024 0    | 4.06.2024                        |            | 113'085.00            |   |
| Propiet a           | 100 V Employee                                        | ci ve           | methenhar Dahitsman                                                               |                                       | 10 06.07.2024 0   | 4.08.2024                        |            | 113'085.00            |   |
| Substantia Mr.      | +00 Premaleatungen                                    | 0.11            | > DiSubolanar I                                                                   | i cith ann chours                     | 11 05.09.2024 0   | 6.10.2024                        |            | 113'085.00            |   |
| Tabluccasian Akosta | 05.03.9029                                            | 105/000.00      | 112085.00                                                                         | ionosisterio g                        | 12 05.11.2024 0   | 6.12.2024                        |            | 113'085.00            |   |
| Adress -            | our Circhi<br>din Zirich<br>entrature 22<br>005 Zarch | c               | Kostor (d. su<br>Bankon)<br>1 v Jushkonto<br>Crel: 1224 5078 9 XY<br>Bernerbanger |                                       |                   |                                  |            |                       |   |
|                     |                                                       |                 | orfassi am 20.04.20<br>orfassi durch GL<br>Faste: Kategorie 9                     | 23 14:42:26                           | 13                | _                                | Liste      | v aufsteigend soffert |   |
|                     |                                                       |                 | erfassi am 20.04.20<br>erfassi durch GL<br>Farbe: Kalegorie 9                     | 23 16:42:26                           | 13                |                                  | Late       | aufsteigend sofiert   |   |

In der Subplanerverwaltung werden so verbuchte Rechnungen in den Übersichten SUBPLANER ZAHLUNGSPLÄNE, RECHNUNGEN und ÜBERSICHT mit einem Punkt versehen bzw. mit dem Status Offen, Angewiesen oder Bezahlt dargestellt.

| • PROJEKTE seer / st     • Not book of a star determine     • A star       • Remain     • Remain                                                                                                    |        | 0 (Standard                | ¢         | 11 pt 🔅 💻        | ■ B/⊻            |              |                  |              |              |              |                                                                                                    |                      |                  |               |                    |       |
|----------------------------------------------------------------------------------------------------|--------|----------------------------|-----------|------------------|------------------|--------------|------------------|--------------|--------------|--------------|----------------------------------------------------------------------------------------------------|----------------------|------------------|---------------|--------------------|-------|
|                                                                                                    | s (8 F | PROJEKTE DEMO / GL         |           |                  |                  |              |                  |              |              |              | + NEL                                                                                                    | h.                   |                  |               | 8                  | 8     |
| Interface       Dial       Dial                                                                                                    | . 1    | 8- I et al 20              |           | L en L           | 8. L A.          |              | • -              | 0000         |              |              |                                                                                                    |                      |                  |               |                    |       |
| Name         Name         Name <th< th=""><th>•</th><th></th><th></th><th></th><th>0 0</th><th>iat</th><th></th><th>Convert</th><th>9.000 H</th><th>9</th><th></th><th></th><th></th><th></th><th>6</th><th>11.62</th></th<>                                                                                                    | •      |                            |           |                  | 0 0              | iat          |                  | Convert      | 9.000 H      | 9            |                                                                                                    |                      |                  |               | 6                  | 11.62 |
| LEISTUNCE- Unb Diddickenzenzening         Budgaares Telgenginger / Planam         Singelaners Zuhlungspräfer         Budgaares Telgenginger / Planam         Budgaares Zuhlungspräfer         Budgaares Zuhlungspräfer                                                                                                    | vte    | Formular Victor            |           | Planung          | Stunden          | Rechnungen   | Controllin       | ng I         | Files/Bilder |              |                                                                                                    | · · · ·              | ROJEKTVERW       | ALTUNG        |                    |       |
|                                                                                                    |        | LEISTUNGS, UND HONOBABI    | FRECHNUS  | 16               |                  |              |                  |              |              | ONORARES     | IGÄNZUNGEN / NA                                                                                                    |                      |                  |               | SUBPLANED          |       |
|                                                                                                    |        |                            |           |                  |                  |              |                  | ır Zahlung   | apläne       |              |                                                                                                    |                      |                  | Su            | bplaner Übersicht  |       |
| 102       P Paga         No       No                                                                                                    |        | PLANER ZAHLUNGSPLÄNE       |           |                  |                  | _            |                  |              |              |              |                                                                                                    |                      |                  |               |                    |       |
| Not         Not NULLEEEEE           Nik         Not KLEEEEEE         Statusticus         Beneducage         Material         Material           Vik Audione         Nik Tot Viniga off         Tot Viniga off         Tot Viniga o                                                                                                    | 1000   | OR Brolekt                 |           |                  |                  |              |                  |              |              |              |                                                                                                    |                      |                  |               |                    |       |
| NU         DUPLITIEN         Print         Versige         & Australia         Multiple         Australia         Multiple           1         Multiple         Base/Person         George         Base/Person         George         George                                                                                                    | 1002   | ОР РТОјекс                 | _         |                  | _                | _            |                  |              |              |              |                                                                                                    |                      |                  |               |                    |       |
| Vite       Subjecter       Nit       Tat Vintag call       Tat Vintag call       Image: Call Vintag call       Call Vintag call                                                                                                    |        | NEU                        |           | DUPLIZIEREN      |                  | Vertrag-Nr 5 | lubplarier / Bez | zeichnung    |              |              | Bern                                                                                                    | erkungen             |                  |               | Nebenkoslehverina; |       |
| 1         Navisheli         197000.00         1970700.00         1970700.00         1970700.00         1970700.00         1970700.00         1970700.00         1970700.00         1970700.00         1970700.00         1970700.00         1970700.00         1970700.00         1970700.00         1970700.00         1970700.00         1970700.00         1970700.00         1970700.00         1970700.00         1970700.00         1970700.00         1970700.00         1970700.00         1970700.00         1970700.00         1970700.00         1970700.00         1970700.00         1970700.00         1970700.00         1970700.00         1970700.00         1970700.00         1970700.00         1970700.00         1970700.00         1970700.00         1970700.00         1970700.00         1970700.00         1970700.00         1970700.00         1970700.00         1970700.00         1970700.00         1970700.00         1970700.00         1970700.00         1970700.00         1970700.00         1970700.00         1970700.00         1970700.00         1970700.00         1970700.00         1970700.00         1970700.00         1970700.00         1970700.00         1970700.00         1970700.00         1970700.00         1970700.00         1970700.00         1970700.00         1970700.00         1970700.00         1970700.00         1970700.00         1970700.00                                                                                                    | V-Nr   | Subplaner / Bezeichnung    | NK        | Tot Vertrag exkl | Tot Vertrag init | 1            | wchilekt         |              |              |              |                                                                                                    | _                    | _                | _             | _                  |       |
| 2       Manugeries       00005.00       700103.85       1140.700000       Total Vehicle       1140000000       Total Vehicle       11400000000       11400000000       114000000000       11400000000000000000000000000000000000                                                                                                    | 1      | Architekt                  |           | 1'400'000.00     | 1507800.00       | VERTRAG      | INKL NACH        | TRÄGE        |              |              |                                                                                                    |                      |                  |               | exkl. MWS1         |       |
| • Bokenganer         • Bokenganer         • Bokengane | 2      | Bauingenieur<br>HEK Planer |           | 6507050.00       | 700103.85 ()     |              |                  |              |              |              |                                                                                                    |                      | Total            | Vertrag       | 1'400'000.00       |       |
| S       Burghryslaw       D       24/097/35       C       Aluzibac       D       D <thd< th="">       D       D       <thd< <="" td=""><td>4</td><td>Elektroplaner</td><td></td><td>349'220.00</td><td>376'109.94 11</td><td>201</td><td>coscian ante</td><td>der.</td><td>746.00</td><td>anian versit</td><td>1 in the second second s</td><td></td><td>Total N</td><td>ichträge</td><td>0.00</td><td></td></thd<></thd<>                                                                                                  | 4      | Elektroplaner              |           | 349'220.00       | 376'109.94 11    | 201          | coscian ante     | der.         | 746.00       | anian versit | 1 in the second second s |                      | Total N          | ichträge      | 0.00               |       |
| B         Akustiker         Erstella site         Erstella site         Erstella site         Zubligstere för aller Takingskiller (Forser)         F           1         * Akustiker         Erstella site         Zubligstere för aller Takingskiller (Forser)         I         1         * Akustiker         Erstella site         Zubligstere för aller Takingskiller (Forser)         I         I         1         1         * Akustiker         Erstella site         Zubligstere för aller Takingskiller (Forser)         I         I                                                                                                    | 5      | Bauphysiker                | 0         | 232'050.00       | 249/917.85 ()    |              |                  |              | Lange        |              |                                                                                                    |                      | Total inkl. No   | chträge       | 1'400'000.00       |       |
| Activities/AN         Etablisher also Zehlungskins für alls Taburgskiter (Plaser)         #           Prige in Activity Schult Aller also Zehlungskins für alls Taburgskiter (Plaser)         #         Prige in Activity Schult Aller also Taburgskiter (Plaser)         #           Prige in Activity Schult Aller also Taburgskiter (Plaser)         #         Prige in Activity Schult Aller also Taburgskiter (Plaser)         #         Prige in Activity Schult Aller also Taburgskiter (Plaser)         #           1902         D D         D Schult Aller also Taburgskiter (Plaser)         #         Prige in Activity Schult Aller also Taburgskiter (Plaser)         #         Prige in Activity Schult Aller also Taburgskiter (Plaser)         #         Prige in Activity Schult Aller also Taburgskiter (Plaser)         #         #           1902         D D         D Schult Aller also Taburgskiter (Plaser)         #         D Schult Aller also Taburgskiter (Plaser)         #         D Schult Aller also Taburgskiter (Plaser)         #         D Schult Aller also Taburgskiter (Plaser)         #         D Schult Aller also Taburgskiter (Plaser)         #         D Schult Aller also Taburgskiter (Plaser)         #         D Schult Aller also Taburgskiter (Plaser)         #         D Schult Aller also Taburgskiter (Plaser)         #         D Schult Aller also Taburgskiter (Plaser)         #         D Schult Aller also Taburgskiter (Plaser)         #         D Schult Aller alschet also Taburgskiter (Plaser)         D Schult Aller a                                                                                                    | 6      | Akustiker                  |           | 83'180.00        | 89/584.86 ()     |              |                  |              |              |              |                                                                                                    |                      |                  |               |                    |       |
| Projekt         * AK-Gub         AK-Proj         Banesturgen         R         Vertrag eakl         Ruido         29500.00         2           102         1         -         0         19500.00         -         0         19500.00         -         0         19500.00         -         0         19500.00         -         0         19500.00         -         0         19500.00         -         0         19500.00         -         0         19500.00         -         0         19500.00         -         0         19500.00         -         0         19500.00         -         0         19500.00         -         19500.00         -         19500.00         -         19500.00         -         19500.00         -         19500.00         -         19500.00         -         19500.00         -         19500.00         -         19500.00         -         19500.00         -         19500.00         -         19500.00         -         19500.00         -         19500.00         -         19500.00         -         19500.00         -         19500.00         -         19500.00         -         19500.00         -         19500.00         -         19500.00         -         19500.00 </td <td></td> <td></td> <td></td> <td></td> <td></td> <td>ZAHLUNG</td> <td>SPLAN</td> <td></td> <td></td> <td></td> <td></td> <td>Erstellen eines Zahl</td> <td>ngsplans für all</td> <td>e Teliprojekt</td> <td>e/Phasen 📑</td> <td></td>                                                                                                    |        |                            |           |                  |                  | ZAHLUNG      | SPLAN            |              |              |              |                                                                                                    | Erstellen eines Zahl | ngsplans für all | e Teliprojekt | e/Phasen 📑         |       |
| 0         Total Subplaner reskl NK         3'187'000.00         3'443'189.00           0         Total Subplaner reskl NK         3'187'000.00         3'443'189.00                                                                                                    |        |                            |           |                  |                  | Proj-Nr      | * AK-Su          | b AK-Proj    | Re-Datum     | Z-Frist      | Bemerkungen                                                                                                    |                      | R Vertrag ex     | kl. Rúdkb     | ZPlan exid.        |       |
| 100         > 3         >          159266.67         10.00         109300.00         0           100         > 3         >          156.65.23         30         >         179366.67         10.00         109300.00         0           1002         > 4         >          156.65.23         30         >         179366.67         10.00         109300.00         0           1002         > 4         >          156.62.23         30         >         179366.67         10.00         109300.00         0           1002         > 4         >          156.62.23         30         >         179366.67         10.00         109300.00         0           1002         > 8         >          156.62.24         30         >         179366.67         10.00         109300.00         0         199300.00         0         199300.00         0         199300.00         0         199300.00         199300.00         199300.00         199300.00         199300.00         199300.00         199300.00         199300.00         199300.00         199300.00         199300.00         199300.00         199300.00         199300.00         199300.00         1                                                                                                    |        |                            |           |                  |                  | 1002         | × 1              | Y 4          | 05.01.23     | 30 ~         | ·                                                                                                    |                      | 116'868.         | 87 10.00      | 105100.00 8        |       |
| 1         113         2         2         2         2         2         2         2         119966 07         1000         109950.000         1           1022         2         2         2         2         2         2         2         2         119966 07         1000         109950.000         1           1022         2         2         2         2         2         2         2         119966 07         1000         109950.000         1           1022         2         2         2         2         2         2         119966 07         1000         109950.000         1           1022         2         2         2         2         2         2         1000         109950.000         1           1022         2         2         2         2         2         2         2         1000         19950.000         1         19950.000         1         19950.000         1         1000         109500.000         1         19950.000         1         19950.000         1         19950.000         1         19950.000         1         19950.000         1         19950.000         1         19950.000         1                                                                                                    |        |                            |           |                  |                  | 1002         | × 2              | v v          | 05.03.23     | E 20 -       |                                                                                                    |                      | 116'866.         | 67 10.00      | 105'000.00 8       |       |
| 1         * AK-Sub = Akonto des Subplaners   AK-Proj = Akonto des Projekts (GP)         Total Subplaner exkl NK         3'197'000.00         3'443'169.00                                                                                                    |        |                            |           |                  |                  | 1002         |                  |              | 05.07.23     | <b>E</b> 20  |                                                                                                    |                      | 116966           | 67 10.00      | 105100.00 0        |       |
| 1         1002         > 10         > 1002         > 1002         > 1002         > 1002         1002         1002         1002         1002         1002         1002         1002         1002         1002         1002         1002         1002         1002         1002         1002         1002         1002         1002         1002         1002         1002         1002         1002         1002         1002         1002         1002         1002         1002         1002         1002         1002         1002         1002         1002         1002         1002         1002         1002         1002         1002         1002         1002         1002         1002         1002         1002         1002         1002         1002         1002         1002         1002         1002         1002         1002         1002         1002         1002         1002         1002         1002         1002         1002         1002         1002         1002         1002         1002         1002         1002         1002         1002         1002         1002         1002         1002         1002         1002         1002         1002         1002         1002         1002         1002                                                                                                            |        |                            |           |                  |                  | 1002         | B                |              | 05.09.23     | 30 -         |                                                                                                    |                      | 116'668.         | 67 10.00      | 105100.00 8        |       |
| 1000         7         V         06.01.24         30         V         19586.67         0.00         19590.00         19590.00         19590.00         19590.00         19590.00         19590.00         19590.00         19590.00         19590.00         19590.00         19590.00         19590.00         19590.00         19590.00         19590.00         19590.00         19590.00         19590.00         19590.00         19590.00         19590.00         19590.00         19590.00         19590.00         19590.00         19590.00         19590.00         19590.00         19590.00         19590.00         19590.00         19590.00         19590.00         19590.00         19590.00         19590.00         19590.00         19590.00         19590.00         19590.00         19590.00         19590.00         19590.00         19590.00         19590.00         19590.00         19590.00         19590.00         19590.00         19590.00         19590.00         19590.00         19590.00         19590.00         19590.00         19590.00         19590.00         19590.00         19590.00         19590.00         19590.00         19590.00         19590.00         19590.00         19590.00         19590.00         19590.00         19590.00         19590.00         195900.00         195900.00         19                                                                                                    |        |                            |           |                  |                  | 1002         | × 6              | v            | 05.11.23     | 30 -         | ()                                                                                                    |                      | 1167666.         | 67 10.00      | 105'000.00 8       |       |
| 1002         > B         >         0603.24         30         -         11956.67         10.00         109200.00         0           1002         > B         >         066.52.4         30         -         11956.67         10.00         109200.00         0           1002         > B         >         066.52.4         30         -         11958.67         10.00         109200.00         0           1002         > 11         >         266.52.4         30         -         11958.67         10.00         109200.00         0           1002         > 11         >         266.52.4         30         -         11958.67         10.00         109200.00         0         10500.00         11959.00         0         11959.00         0         11959.00         0         11959.00         0         11959.00         0         11959.00         0         11959.00         0         11959.00         0         11959.00         0         11959.00         0         11959.00         0         11959.00         0         11959.00         0         11959.00         11959.00         11959.00         11959.00         11959.00         11959.00         11959.00         11959.00         11959.00                                                                                                    |        |                            |           |                  |                  | 1002         | ~ 7              | v v          | 05.01.24     | □ 30 ~       | /                                                                                                    |                      | 1107000          | 67 10.00      | 105'000.00 🔮       |       |
| 11         11         11         11         11         11         11         11         11         11         11         11         11         11         11         11         11         11         11         11         11         11         11         11         11         11         11         11         11         11         11         11         11         11         11         11         11         11         11         11         11         11         11         11         11         11         11         11         11         11         11         11         11         11         11         11         11         11         11         11         11         11         11         11         11         11         11         11         11         11         11         11         11         11         11         11         11         11         11         11         11         11         11         11         11         11         11         11         11         11         11         11         11         11         11         11         11         11         11         11         11         11<                                                                                                    |        |                            |           |                  |                  | 1002         | × 8              | v v          | 05.03.24     | <u> </u>     |                                                                                                    |                      | 116'666.         | 67 10.00      | 105'000.00 8       |       |
| 1         * AK-Sub = Akorito des Subplaners   AK-Proj = Akorito des Projekts (GP)         Total exkl. MV/ST         1400/200.00           1         * Total Subplaner exkl. NK         3'197'000.00         3'443'169.00         3'443'169.00           1         Total Subplaner exkl. NK         3'197'000.00         3'443'169.00         1100'200.00                                                                                                    |        |                            |           |                  |                  | 1002         |                  |              | 05.05.24     | E 30 -       | +                                                                                                    |                      | 110000           | 57 10.00      | 105100.00 8        |       |
| 102         2         0         06 11 24         0         0         11896 67         10.00         00500.00         149000.00           102         13         2         0         0         0         0         0         0         0         00000.00         149000.00         149000.00         149000.00         149000.00         149000.00         149000.00         149000.00         149000.00         149000.00         149000.00         149000.00         149000.00         149000.00         149000.00         149000.00         149000.00         149000.00         149000.00         149000.00         149000.00         149000.00         149000.00         149000.00         149000.00         149000.00         149000.00         149000.00         149000.00         149000.00         149000.00         149000.00         149000.00         149000.00         149000.00         149000.00         149000.00         149000.00         149000.00         149000.00         149000.00         149000.00         149000.00         149000.00         149000.00         149000.00         149000.00         149000.00         149000.00         149000.00         149000.00         149000.00         149000.00         149000.00         149000.00         149000.00         1490000.00         1490000.00         1490000.00                                                                                                    |        |                            |           |                  |                  | 1002         | × 10             |              | 05.09.24     | E 20 1       |                                                                                                    |                      | 110000           | 57 10.00      | 105100.00 8        |       |
| 1002         13         2         10         0         10         140200.00         1           13         * AK-Sub         >         0         10         1         1         4         4         1         0         1         1         1         1         1         1         1         1         1         1         1         1         1         1         1         1         1         1         1         1         1         1         1         1         1         1         1         1         1         1         1         1         1         1         1         1         1         1         1         1         1         1         1         1         1         1         1         1         1         1         1         1         1         1         1         1         1         1         1         1         1         1         1         1         1         1         1         1         1         1         1         1         1         1         1         1         1         1         1         1         1         1         1         1         1         1 <td></td> <td></td> <td></td> <td></td> <td></td> <td>1002</td> <td>v 12</td> <td></td> <td>05.11.24</td> <td>130 -</td> <td>/</td> <td></td> <td>116'666.</td> <td>67 10.00</td> <td>105'000.00 m</td> <td></td>                                                                                                    |        |                            |           |                  |                  | 1002         | v 12             |              | 05.11.24     | 130 -        | /                                                                                                    |                      | 116'666.         | 67 10.00      | 105'000.00 m       |       |
| 6         Total Subjement soli NK         3'197'000.00         3'443'169.00           Total Subjement soli NK         3'197'000.00         3'443'169.00                                                                                                    |        |                            |           |                  |                  | 1002         | × 13             | v            | 05.01.25     | 30 ~         | SchlussrechnungR                                                                                                    | ückbehalt 10 %       | _                |               | 140'000.00 8       |       |
| 6         Total Subplaner soli NK         3'197'000.00         3'443'166.00           Total Subplaner         3'443'166.00         Total Subplaner         10'700.00                                                                                                    |        |                            |           |                  |                  |              | ×                | ¥            |              |              |                                                                                                    |                      |                  |               | 8                  |       |
| 6         Total Subplaner exkl NK         3'197'000.00         3'443'169.00           Total Subplaner         3'197'000.00         3'443'169.00                                                                                                    |        |                            |           |                  |                  |              |                  |              |              |              |                                                                                                    |                      |                  |               |                    |       |
| 6         Total Subplaner cell NK         3'197'000.00         3'443'169.00           Total Subplaner         3'197'000.00         3'443'169.00                                                                                                    |        |                            |           |                  |                  |              |                  |              |              |              |                                                                                                    |                      |                  |               |                    |       |
| 13         * AK-Sub = Akonto des Subplaners   AK-Proj = Akonto des Projekts (GP)         Total exkl. MWST         1400'900.00           13         * AK-Sub = Akonto des Subplaners   AK-Proj = Akonto des Projekts (GP)         Total exkl. MWST         1400'900.00           10         * Total Subplaner exkl. NK         3'197'000.00         3'443'169.00         Total Subplaner         107'800.00           10         Total Subplaner         3'197'000.00         3'443'169.00         Total Subplaner         107'800.00                                                                                                    |        |                            |           |                  |                  |              |                  |              |              |              |                                                                                                    |                      |                  |               |                    |       |
| 6         Total Subplaner exkl NK         3'197'000.00         3'443'169.00         Total 2/4LUN/SSPLAN         Total exkl. MV/ST         1'400'000.00           Total Subplaner exkl NK         3'197'000.00         3'443'169.00         Total exkl. MV/ST         1'107000.00                                                                                                    |        |                            |           |                  |                  |              |                  |              |              |              |                                                                                                    |                      |                  |               |                    |       |
| 13         * AK-Sub = Akonto des Subplaners   AK-Proj = Akonto des Projekts (GP)         Total exkl. MWST         1400'00.00           6         Total Subplaner exkl NK         3'197'000.00         3'443'169.00         Total 2/NLUNOSPLAN         Total exkl. MWST         1400'000.00           Total Subplaner exkl NK         3'197'000.00         3'443'169.00         Total 2/NLUNOSPLAN         Total exkl. MWST         150'7000.00                                                                                                    |        |                            |           |                  |                  |              |                  |              |              |              |                                                                                                    |                      |                  |               |                    |       |
| Total Subplaner exkl NK         3'197'000.00         3'443'169.00         Total ZVHLUNOSPLAN         Total ZVHLUNOSPLAN         Total ZVHLUNOSPLAN         Total AVH.S         1'480'908.00           Total Subplaner exkl NK         3'197'000.00         3'443'169.00         3'443'169.00         Total AVH.S         1'60'7000.00                                                                                                    |        |                            |           |                  |                  | 13 •/        | NK-Sub = Akor    | vto des Subj | planors   Ai | (-Proj = Ako | into des Projekts (GP                                                                                                    | )                    | Total exi        | 4. MWST       | 1'400'000.00       |       |
| ICINC CRECK/05/00/40         Total Subplamer coki NK         3'197'00.00         3'443'169.00           Total Subplamer         3'197'00.00         3'443'169.00         Total Subplamer coki NK         1'07'00.00                                                                                                    |        |                            |           |                  |                  | TOTAL TA     |                  |              |              |              |                                                                                                    |                      | Total and        | MANNET.       | 114401400          |       |
| 6 Total Subplamer exkl NK 3'197'000.00 3'443'169.00 Total Subplamer exkl NK 3'197'000.00 3'443'169.00 Total Fill NW 57 1'507'000.00                                                                                                    |        |                            |           |                  |                  | 101/12/24    | nconuor LA       | •            |              |              |                                                                                                    |                      | Total 7.25       | 6 MWST        | 107900.00          |       |
| Total Subplaner 3'197'000.00 3'443'169.00                                                                                                    | 6      | Total Subplane             | r exkl NK | 3'197'000.00     | 3'443'169.00     |              |                  |              |              |              |                                                                                                    |                      | Total ink        | MWST          | 1'507'800.00       |       |
|                                                                                                    |        | Total 5                    | lubplaner | 3'197'000.00     | 3'443'169.00     | L            |                  |              |              |              |                                                                                                    |                      |                  |               |                    |       |
|                                                                                                    |        |                            |           |                  |                  | _            |                  |              |              |              |                                                                                                    |                      |                  |               |                    | _     |

SUPPORT b'Files®

|        |                         |    | ⊨                  | B B              |                                                                                                    |               | Schreitun    | ₩ Q.               |                          | 08          |                                                                                                    |                  | Ĩ                                                                                                    |
|--------|-------------------------|----|--------------------|------------------|----------------------------------------------------------------------------------------------------|---------------|--------------|--------------------|--------------------------|-------------|----------------------------------------------------------------------------------------------------|------------------|----------------------------------------------------------------------------------------------------|
| e      | Formular Vertrag        |    | Planung            | Stunden I        | Rechnungen                                                                                                    | Controllin    | 9 Pile       | es/Bilder          |                          | PROJ        | EKTVERWALTUNG                                                                                                    | 62               | 52                                                                                                    |
|        |                         |    |                    |                  |                                                                                                    |               |              |                    |                          |             | _                                                                                                    |                  |                                                                                                    |
|        |                         |    |                    |                  |                                                                                                    |               |              | HONORARE           | RGÄNZUNGEN / NACHTRÄG    | E           |                                                                                                    | SUBPLANER        |                                                                                                    |
|        | suopianer vertrage      |    | rubpratier Telipro | geste / Phasen   |                                                                                                    | Susplane      | zaniuigep    | la//e              | susplaner Rechts         |             | 540                                                                                                    | planer Usersicht |                                                                                                    |
| SUBI   | PLANER RECHNUNGEN       |    |                    |                  |                                                                                                    |               |              |                    |                          |             |                                                                                                    |                  |                                                                                                    |
| 1002   | GP Projekt              |    |                    |                  |                                                                                                    |               |              |                    |                          |             |                                                                                                    |                  |                                                                                                    |
|        | NEU                     |    | DUPLIZIEREN        |                  | Vertrag-Nr Sul                                                                                                    | bplaner / Bez | eichnung     |                    | Bemerkungen              |             |                                                                                                    |                  |                                                                                                    |
| V-Nr   | Subplaner / Bezeichnung | NK | Tot Vertrag exkl   | Tot Vertrag inkl | 1 Ar                                                                                                    | chilekt       |              |                    |                          |             |                                                                                                    |                  |                                                                                                    |
| 1      | Architekt               |    | 1'400'000.00       | 1507800.00 1     | VERTRAG D                                                                                                    | INKL. NACHT   | RĂGE         |                    | ext.                     | MWST        |                                                                                                    | exki. MWST       |                                                                                                    |
| 2      | Bauingenieur            |    | 6507050.00         | 700103.85 ()     |                                                                                                    |               |              | Total V            | 1'400'0                  | 00.00       | Total Vertrag                                                                                                    | 1'400'000.00     |                                                                                                    |
| 3<br>6 | Elektroplaner           |    | 349/220.00         | 376'109.94 12    |                                                                                                    |               |              | Rückt              | behalt                   | 0.00        | Total Nachträge                                                                                                    | 0.00             |                                                                                                    |
| 5      | Bauphysiker             |    | 232'050.00         | 249/917.85 (1)   |                                                                                                    |               |              | Vertrag abz. Rückt | 1400'0                   | 100.00      | otal inkl. Nachträge                                                                                                    | 1'400'000.00     |                                                                                                    |
| 6      | Akustiker               |    | 83'180.00          | 89/584.86 13     |                                                                                                    |               |              |                    |                          |             |                                                                                                    |                  |                                                                                                    |
|        |                         |    |                    |                  | RECHNUNG                                                                                                    | HEN Rechnur   | gslate aus K | REDITORIEN         |                          | Auswał      | nl Teilprojekt (optional)                                                                                                    | _                |                                                                                                    |
|        |                         |    |                    |                  | Proj-Nr                                                                                                    | AK Re-        | Datum B      | eschrieb           |                          | Betrag exi  | ki. Valuta Dat. Statu                                                                                                    | s SR 🔛           |                                                                                                    |
|        |                         |    |                    |                  | 1002                                                                                                    | 1 05.         | 1.2023 A     | K1 Architekt       |                          | 105'000.0   | 00 06.02.2023 bezeh                                                                                                    |                  |                                                                                                    |
|        |                         |    |                    |                  |                                                                                                    |               |              | THE PERCENTION     |                          |             |                                                                                                    | 0.2              |                                                                                                    |
|        |                         |    |                    |                  |                                                                                                    |               |              |                    |                          |             |                                                                                                    |                  |                                                                                                    |
|        |                         |    |                    |                  |                                                                                                    |               |              |                    |                          |             |                                                                                                    |                  |                                                                                                    |
|        |                         |    |                    |                  |                                                                                                    |               |              |                    |                          |             |                                                                                                    |                  |                                                                                                    |
|        |                         |    |                    |                  |                                                                                                    |               |              |                    |                          |             |                                                                                                    |                  |                                                                                                    |
|        |                         |    |                    |                  |                                                                                                    |               |              |                    |                          |             |                                                                                                    |                  |                                                                                                    |
|        |                         |    |                    |                  |                                                                                                    |               |              |                    |                          |             |                                                                                                    |                  |                                                                                                    |
|        |                         |    |                    |                  |                                                                                                    |               |              |                    |                          |             |                                                                                                    |                  |                                                                                                    |
|        |                         |    |                    |                  |                                                                                                    |               |              |                    |                          |             |                                                                                                    |                  |                                                                                                    |
|        |                         |    |                    |                  |                                                                                                    |               |              |                    |                          |             |                                                                                                    |                  |                                                                                                    |
|        |                         |    |                    |                  |                                                                                                    |               |              |                    |                          |             |                                                                                                    |                  |                                                                                                    |
|        |                         |    |                    |                  |                                                                                                    |               |              |                    |                          |             |                                                                                                    |                  |                                                                                                    |
|        |                         |    |                    |                  |                                                                                                    |               |              |                    |                          |             |                                                                                                    | -                |                                                                                                    |
|        |                         |    |                    |                  | 2                                                                                                    |               |              |                    | Total exkl. MW/ST 15.0 % | 6 210'000.0 | 00 affen 86.0 %                                                                                                    | 1'190'000.00     |                                                                                                    |
|        |                         |    |                    |                  |                                                                                                    |               |              |                    |                          |             |                                                                                                    |                  |                                                                                                    |
|        |                         |    |                    |                  | Bewertung in                                                                                                    | *             |              | C. and the         | TOTAL RECHNUNGEN         |             | Total exit. MWST                                                                                                    | 210'000.00       |                                                                                                    |
|        |                         |    |                    |                  | and the second second sec |               | 0.00         | C DW DWD           |                          |             | and the second second se | 1011 20 (1)      | the second second second second second second second second second second second second second second second se |

|         |                                |         |               |                | B/⊻ ≡         | * * *      |              |                 |            |           |                  |               |                 |                     |                 |
|---------|--------------------------------|---------|---------------|----------------|---------------|------------|--------------|-----------------|------------|-----------|------------------|---------------|-----------------|---------------------|-----------------|
| DI      |                                |         |               |                |               |            |              |                 |            |           | + NEU            | ь             | . Q.            | 8                   | 8 8             |
| 9 Q F   | NOJENTE DEMO / GL              |         |               |                |               |            |              |                 |            |           |                  |               |                 |                     |                 |
| •       | 📒 🔐 🕄                          |         | 9 B           | i ∎.           | i 🙃           | <b>2</b>   | + -          | Schoolfauch     | • 0        |           |                  |               |                 |                     |                 |
|         |                                |         |               |                |               |            |              |                 |            |           |                  |               |                 |                     | <b>62</b>   52  |
|         | Formular Vertra                |         | Planun        | g Sta          | inden Ri      | echnungen  | Control      | ling File       | Bilder     |           |                  | P             | ROJEKTVERWA     | LTUNG               |                 |
|         |                                |         |               |                |               |            |              |                 |            |           |                  |               |                 |                     |                 |
|         |                                |         |               |                |               |            |              |                 |            |           |                  |               |                 | SUBPL               | ANER            |
|         | ubplaner Verträge              |         |               | r Tellprojekte | / Phasen      |            |              | ner Zahlungsplä |            |           | Subplaner Res    |               |                 |                     |                 |
|         |                                |         |               |                |               |            |              |                 |            |           |                  |               | _               |                     |                 |
| SUBPL   | ANER ÜBERSICHT                 |         |               |                |               |            |              |                 |            |           |                  |               |                 |                     |                 |
| 1002    | GP Projekt                     |         |               |                |               |            |              |                 |            |           |                  |               |                 | Nebeokostervertrão  | antipologian II |
| 1002    | OF Projekt                     |         |               |                |               |            |              |                 |            |           |                  |               | _               | veberikosterivereag | e endenden L    |
|         |                                |         |               |                |               |            | ZAHLU        | NGSPLÄNE / RI   | CHNUNGEN   |           |                  |               |                 |                     |                 |
| Proj-Nr | Projektname / Tellprojekt / Ph | ase TP  | Total Vertrão | e Nachträge    | Total exkl.   | Fakturier  | Proi-N       | V-Nr A          | Re-Deturn  | Z-Fr Ben  | verkung Zahlungs | olan          | R Vertrag e     | vki. Rückbeh exki.  | ZPian exkl.     |
| 6000    | Manata anner                   | 0       | 0.0           | 0              | 21427000.00   | 21/0500.00 | 1002         | 4 4             | 05.04.2023 | 20        |                  | preser.       | 410044          | 47 11/066.07        | 105700.00       |
| 1002.31 | Vorprojekt                     |         | 288714.0      | 0              | 288714.00     | 21000000   | 1002         | 1 2             | 05.03.2023 | 30        |                  |               | 116'666         | 11'006.67           | 1057000.00      |
| 1002.32 | Bauprojekt                     | •       | 634'446.0     | 0              | 634'446.00    |            | 1002         | 1 3             | 05.05.2023 | 30        |                  |               | 116'666         | .67 11'666.67       | 105/000.00      |
| 1002.33 | Bewilligungsverfahren          | •       | 70'940.0      | 0              | 70'940.00     |            | 1002         | 1 4             | 05.07.2023 | 30        |                  |               | 110'060         | .67 11'006.67       | 105/000.00      |
| 1002.41 | Ausschreibung und Vergabe      | •       | 550/637.0     | 0              | \$50/637.00   |            | 1002         | 1 5             | 05.09.2023 | 30        |                  |               | 116'666         | .67 11'666.67       | 105'000.00      |
| 1002.51 | Ausführungsplanung             | •       | 603/338.0     | 0              | 603'338.00    |            | 1002         | 1 6             | 05.11.2023 | 30        |                  |               | 116'666         | .67 11'666.67       | 105'000.00      |
| 1002.52 | Austührung                     | •       | 831550.5      | 0              | 831'550.50    |            | 1002         | 1 7             | 05.01.2024 | 30        |                  |               | 116'668         | .67 11'066.67       | 105/000.00      |
| 1002.53 | Inbetriebrishme, Abschluss     | •       | 217374.5      | 0              | 217'374.50    |            | · 1002       | 1 8             | 05.03.2024 | 30        |                  |               | 110'066         | .67 11'006.67       | 105'000.00 -    |
| 8       | Total exid. I                  | WWST    | 3'197'000.0   | 0              | 3197000.00    | 210'000.00 | 13           |                 |            |           |                  |               | Total exkl. MWS | IT 140'000.00       | 1'400'000.00    |
| V-Nr    | Subplaner / Telprojekt / Phase | NK      | Total Vertrig | e Nachträge    | Total exkl.   | Fakturiert | X Proj N     | VNr A           | Re-Datum   | Beschrieb | Rechnung         |               | Betrag cold.    | /aluta Dat. Status  | SR X            |
| 1       | Architekt                      | 0       | 0.0           | 0              | 1'400'000.00  | 210'000.00 | a 1002       | 1 1             | 05.01.2023 | AK1 Archi | iekt .           |               | 105000.00       | 6.02.2023 bezahl    |                 |
| 2       | Bauingenieur                   |         | 0.0           | 0              | 650'050.00    |            | 1002         | 1 2             | 06.03.2023 | AK2 Archi | iekt .           |               | 105'000.00      | offen               |                 |
| 3       | HLK Planer                     |         | 0.0           | 0              | 482'500.00    |            |              |                 |            | _         |                  |               |                 |                     |                 |
| 4       | Elektroplaner                  |         | 0.0           | 0              | 349/220.00    |            | 1 -          |                 |            |           |                  |               |                 |                     |                 |
| 5       | Bauphysiker                    | 0       | 0.0           | 0              | 232'050.00    |            |              |                 |            |           |                  |               |                 |                     |                 |
| 8       | Akustiker                      |         | 0.0           | 0              | 83180.00      |            |              |                 |            |           |                  |               |                 |                     |                 |
|         |                                |         |               |                |               |            |              |                 |            |           |                  |               |                 |                     |                 |
|         |                                |         |               |                |               |            |              |                 |            |           |                  |               |                 |                     |                 |
|         | Total and A                    | 14.07 T |               | 0              | 2102002.00    | 348000.00  |              |                 |            |           | Total o          |               | 010000.00       | - Real Training     | 1102000.00      |
| 0       | TOTAL BIOL N                   | IGNI    | 0.0           | 0              | 318/000.00    | 210000.00  | 2            |                 |            |           | Total e          | IDC. MINO I   | 210/000.00      | Offen TP7 Phase:    | 1190050.00      |
|         |                                |         |               |                |               |            |              |                 |            |           |                  |               |                 |                     |                 |
| V.Nr    | Robelanar / Rezeichnunn        |         | NK            | Balton exkl    | Rebette total | OP.Antail  | Risko-Antail | Versichen ma    | Andere     | Abaine Me | Nabankratan      | Total Vertrag | Nechriste       | Total axkl          | Faithuriant RR  |
| 1       | Aukitela                       |         | -             | Exercision on  | 0.00          | 0.00       | 0.00         | 0.00            | 0.00       | 0.0       | 0.00             | 10400000.00   | 0.00            | 1400000.00          | 2107000 00 1    |
| 2       | Bairomieur                     | -       |               | 650/050.00     | 0.00          | 0.00       | 0.00         | 0.00            | 0.00       | 0.0       | 0.00             | 650/050.00    | 0.00            | 650/050.00          |                 |
| 1       | HLK Planer                     |         | P             | 482'500.00     | 0.00          | 0.00       | 0.00         | 0.00            | 0.00       | 0.0       | 0.00             | 482'500.00    | 0.00            | 482'500.00          |                 |
| 4       | Elektroplaner                  |         | 0             | 349'220.00     | 0.00          | 0.00       | 0.00         | 0.00            | 0.00       | 0.0       | 0.00             | 349/220.00    | 0.00            | 349'220.00          |                 |
| 5       | Bauphysiker                    |         |               | 232'050.00     | 0.00          | 0.00       | 0.00         | 0.00            | 0.00       | 0.0       | 0.00             | 232'050 00    | 0.00            | 232'050.00          |                 |
| 5       | Akustikor                      |         |               | 83'180.00      | 0.00          | 0.00       | 0.00         | 0.00            | 0.00       | 0.0       | 0.00             | 83'180.00     | 0.00            | 83'180.00           | 6               |
|         |                                |         |               |                |               |            |              |                 |            |           |                  |               |                 |                     |                 |
|         |                                |         |               |                |               |            |              |                 |            |           |                  |               |                 |                     |                 |
|         |                                |         |               |                |               |            |              |                 |            |           |                  |               |                 |                     | *               |
|         |                                |         |               |                |               |            |              |                 |            |           |                  |               |                 |                     |                 |

Subplaner, für die kein Zahlungsplan erstellt wurde, können ebenfalls mit der Subplaner-Verwaltung verlinkt werden. Die entsprechend verbuchte Rechnung erscheint dann in der Subplanervewaltung im Reiter RECHNUNGEN sowie in der ÜBERSICHT.

|                                                                                        | DEMO_105_KREDITOREN (bfhost                   | 1.arpl.ch)                                            | ۵            |
|----------------------------------------------------------------------------------------|-----------------------------------------------|-------------------------------------------------------|--------------|
| (Helvetica 0) (Regular 0) (16 pt 0) 💌 🖬                                                | B/UEEE                                        |                                                       |              |
| b'Files @ KREDITOREN DEMO / GL                                                         |                                               | + MEU In 9, 8                                         | * 8 ·        |
| 4 🛕 🔚 🚢 🕄 🖬 🖹 🖿                                                                        | 🋍   🎢   + - 🛛 🔤                               | ۹.                                                    | 7 7 1        |
| Liste Formular Von - Bis Offen Verret                                                  | chnet Files/Bilder                            | SUBPLANER / FREMDLEISTUNGEN                           |              |
|                                                                                        |                                               |                                                       |              |
| D 19 FREMOLEISTUNG wir wurden ger                                                      | mahnt 🗌 Slatus OFFEN                          | HEUTE MONAT ALLE SUBPLANER BELEG /                    |              |
|                                                                                        |                                               | Nachträge Zahlungsplan                                |              |
| RECHNUNG Rechnung Nr Eingang am Zifrist * Fi                                           | illigkeit Velute Detum <u>Visum bezahlt</u>   | SUBPLANER ZAHLUNGSPLAN                                | ektroplaner  |
| Rechnung Detum 27.03.2023 28.04.2023 10 08<br>Rechnung Beschrieb 1. Alkonto Verprojekt | 8.05.2023                                     | AK-Nr Re Datum Valuta Datum Rechnung / Beschrieb NK R | Betrag inkl  |
| * Zahlungshist ab Eingang Datum                                                        |                                               |                                                       |              |
| Bere                                                                                   | genkl MWST MWST Betrag Betrag inkl MWST       |                                                       |              |
| Redwurgsbeiting 389                                                                    | 10.31 7.70% 2'996.09 41'906.40                |                                                       |              |
|                                                                                        |                                               |                                                       |              |
| PROJEKT                                                                                |                                               |                                                       |              |
| Kontonpian hr 4400 Fremdeistungen Uversch                                              | enbar Debitoren:                              |                                                       |              |
| Subplaner for 4 Elektroplaner                                                          | <ul> <li>Subplaner Schlussrechnung</li> </ul> |                                                       |              |
|                                                                                        |                                               |                                                       |              |
| XREDITOR                                                                               | Frendsist on                                  |                                                       |              |
| Adr-Nr 4530 > Adresse suchen 9.                                                        | Kreditor lat Subplaner 📓 ist NK 🗋             |                                                       |              |
| Adresse Demo GmbH<br>Bizz Zückh                                                        | Bankkonto                                     |                                                       |              |
| Bernstrasse 22<br>8005 Zärich                                                          | 1 Lahrkonto<br>CHE 1234 5678 9 XY             |                                                       |              |
|                                                                                        | Berrerkungen                                  |                                                       |              |
| 0                                                                                      |                                               |                                                       |              |
| EAN Kreditor                                                                           |                                               |                                                       |              |
|                                                                                        |                                               |                                                       |              |
|                                                                                        |                                               |                                                       |              |
|                                                                                        |                                               |                                                       |              |
|                                                                                        |                                               |                                                       |              |
|                                                                                        | erfasst durch GL                              |                                                       |              |
|                                                                                        | Farta: Kalasoria 0                            | Late adv                                              | Agene screek |
|                                                                                        |                                               |                                                       |              |
|                                                                                        |                                               |                                                       |              |
|                                                                                        |                                               |                                                       |              |
|                                                                                        |                                               |                                                       |              |

|       |                              |         | 16 pt 1           | B B/V                        |                       |                       |                      |                        |                                 |                  |
|-------|------------------------------|---------|-------------------|------------------------------|-----------------------|-----------------------|----------------------|------------------------|---------------------------------|------------------|
|       |                              |         |                   |                              |                       |                       |                      | + NEU                  | ь: <u>ч</u> а                   | 8 8              |
| 19-07 |                              |         |                   |                              |                       |                       |                      |                        |                                 |                  |
| ٠     | - 4 8                        | =.      | Ĕ                 | 6 6                          | âî   •                | - Schreit             | suche Q              |                        |                                 | 62   62          |
| rte   | Formular Vertra              |         | Planung           | Stunden I                    | lechnungen            | Controlling           | Files/Bilder         |                        | PROJEKTVERWALTUNG               |                  |
|       |                              |         |                   |                              |                       |                       |                      |                        |                                 |                  |
|       |                              |         |                   |                              |                       |                       | HONORARES            | IGÄNZUNGEN / NACHTRÄGE |                                 | UBPLANER         |
|       | Subplaner Verträge           |         | Subplaner Teilpro | jekte / Phasen               |                       | Subplaner Zahlung     | spläne               | Subplaner Rechnun      | jen Subp                        | laner Übersicht  |
|       | PLANER RECHNUNGEN            |         |                   |                              |                       |                       |                      |                        |                                 |                  |
| 1002  | GP Projekt                   |         |                   |                              |                       |                       |                      |                        |                                 |                  |
|       | NEU                          |         | DUPLIZIEREN       | - <b>1</b>                   | Vertreo-Nr. Su        | ssianer / Bezeichnung |                      | Bemerkunden            |                                 | iterkostervertas |
|       |                              | _       |                   |                              | 4 Eb                  | ktroplaner            |                      |                        |                                 |                  |
| V-Nr  | Subplaner / Bezeichnung      | NK      | Tot Vertrag exkl  | Tot Vertrag inkl             | and the second second |                       |                      |                        |                                 |                  |
| 2     | Bauingenieur                 |         | 650/050.00        | 700'103.85 8                 | VERTRAG I             | NKL. NACHTRÄGE        | Total Ma             | exid. Mi               | VST Tatal Vietna                | 60kl. MWST       |
| 3     | HLX Planer                   |         | 482'500.00        | 519/652.50 ()                |                       |                       | Rückb                | ehalt (                | .00 Total Nachträge             | 0.00             |
| 4     | Elektroplaner<br>Bauchvsiker |         | 349'220.00        | 376'109.94 U<br>249'917.85 U |                       |                       | Vertrag abz. Rückb   | ehalt 349'220          | .00 Total inkl. Nachträge       | 349'220.00       |
| 6     | Akustiker                    |         | 83'180.00         | 89/584.86 ①                  |                       |                       |                      |                        |                                 |                  |
|       |                              |         |                   |                              | RECHNUNG              | EN Rechnungslate au   | KREDITOREN           |                        | Auswahl Teilprojekt (optional)  | _                |
|       |                              |         |                   |                              | Proj-Nr               | AK Re-Datum           | Beachrieb            |                        | Betrag exkl. Valuta Dat. Status | 5R 📰             |
|       |                              |         |                   |                              | 1002                  | 27.03.2023            | 1. Akonto Vorprojekt |                        | 38'910.31 offen                 |                  |
|       |                              |         |                   |                              |                       |                       |                      |                        |                                 |                  |
|       |                              |         |                   |                              |                       |                       |                      |                        |                                 | _                |
|       |                              |         |                   |                              |                       |                       |                      |                        |                                 |                  |
|       |                              |         |                   |                              |                       |                       |                      |                        |                                 |                  |
|       |                              |         |                   |                              |                       |                       |                      |                        |                                 |                  |
|       |                              |         |                   |                              |                       |                       |                      |                        |                                 |                  |
|       |                              |         |                   |                              |                       |                       |                      |                        |                                 |                  |
|       |                              |         |                   |                              |                       |                       |                      |                        |                                 |                  |
|       |                              |         |                   |                              |                       |                       |                      |                        |                                 |                  |
|       |                              |         |                   |                              |                       |                       |                      |                        |                                 |                  |
|       |                              |         |                   |                              |                       |                       |                      |                        |                                 |                  |
|       |                              |         |                   |                              |                       |                       |                      |                        |                                 |                  |
|       |                              |         |                   |                              | 1                     |                       |                      | Total exkl. MWST 11.1% | 38'910.31 offen 88.9 %          | 310/309.69       |
|       |                              |         |                   |                              |                       |                       |                      | Ter a                  |                                 |                  |
|       |                              |         |                   |                              | Bewertung in          | s                     |                      | TOTAL RECHNUNGEN       | Tatal exkl. MWST                | 38'910.31        |
| _     |                              |         |                   | -                            | Celeister             | 0.0                   | 50 C per Deturn      |                        | Total 7.7% MWST                 | 2'995.09         |
| 0     | Total Subplane               | eoki NK | 3'197'000.00      | 3'443'169.00                 | Angelangen            | 38'910.               | 20.04.2023           |                        | Total inkl. MWST                | 41905.40         |
|       | Total 2                      | arbene. | 3 197 000.00      | 3 443 109.00                 |                       |                       |                      |                        |                                 |                  |
|       |                              |         |                   |                              | _                     |                       |                      |                        |                                 |                  |